# How to install and run Service tools for 2N(r) LiftNet?

1) Each new version of 2N(r) LiftManager application contains two zip files:

LiftManager\_v2.2.14.zip
 ServiceToolsData\_FW1.3.5.zip

1 891 kB ALZip zip Soubor 8 330 kB ALZip zip Soubor 23.3.2009 16:02 2.4.2009 11:30

# 2) Unzip LiftManager\_vx.x.zip and install it

# 3) Install the USB driver for 2N(r) LiftNet

- Connect the Central Unit via USB to to your PC
- Choose the driver manually find it on the CD, unzip to your PC and set the source folder
  Drivers LiftNet CDM 2.04.06 WHQL Certified.zip
  819 kB
  ALZip zip Soubor

# 4) Run 2N(r) LiftManager

**NOTE:** If you don't have a license for LiftManager, run Servise tool from Start menu or use System Tray icon

#### 5) Run Service tool from the menu or use System Tray icon

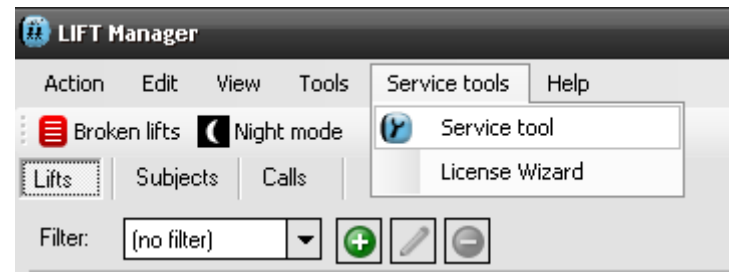

#### System Tray icon:

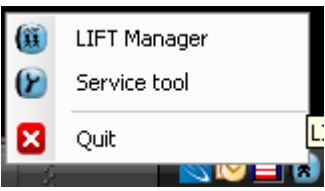

6) Here you can see the list of connected Central Units (CU), choose the right one.

| Connected devices                         |  |  |  |  |  |  |  |
|-------------------------------------------|--|--|--|--|--|--|--|
| Select one of connected devices please:   |  |  |  |  |  |  |  |
| LiftNet PSTN HW rev. 2 (S/N 08-0716-0040) |  |  |  |  |  |  |  |
|                                           |  |  |  |  |  |  |  |
|                                           |  |  |  |  |  |  |  |
|                                           |  |  |  |  |  |  |  |
| Cancel <u>R</u> efresh List <u>O</u> K    |  |  |  |  |  |  |  |

# 7) Second zip file from the point 1, ServiceToolsData\_FWx.x.x.zip, includes all FWs for LiftNet - It is necessary to upload this zip file to CU

It is necessary to upload this zip file to CU (Note: You will be asked automaticaly by the first run. If you receive from 2N new zip file version – do it manually (Tools / Insert Device Data Files ) and then run Service tools again)

| 🕜 Service Tool        |                         |               |                               |  |   |                 |  |  |
|-----------------------|-------------------------|---------------|-------------------------------|--|---|-----------------|--|--|
| <u>C</u> onfiguration | <u>D</u> evice          | <u>T</u> ools |                               |  |   |                 |  |  |
| HW Device             | LiftNet PS <sup>*</sup> | R             | ead Data From DataFlash       |  |   | Change Device   |  |  |
| Firmware              | FW 1.3.6                | W             | /rite Data Into DataFlash     |  | , | Detect Firmware |  |  |
|                       |                         | W             | /rite Firmware Into Processor |  |   |                 |  |  |
|                       |                         | Ir            | nsert Device Data Files       |  |   |                 |  |  |
|                       |                         |               |                               |  |   |                 |  |  |

# Browse - select zip file and do Load data

| Insert Device Data Files                                                                                                    | ×          |
|----------------------------------------------------------------------------------------------------|------------|
| With this tool you can load data files that are necessary to run the applic<br>existing files will be overwritten with the new ones. | ation. Any |
| Data file                                                                                                    |            |
| D:\2N\LIFT NET\ServiceToolsData_FW1.3.5.zip                                                                                          | Browse     |
|                                                                                                    | Load data  |
|                                                                                                    |            |
|                                                                                                    | Ok         |

# NOTE:

If you run this application on **Windows Vista**, you have to unzip this file manually to following direction:

**C:\ProgramData\2N Telecomunications a.s\lift-manager\ServiceTools** *Be sure, that this folder "ProgramData" is not hidden for the user* 

# 8) Here is the list of FWs included in zip file (ServiceToolsDataVer1\_3\_6\_11\_0.zip)

| 🈢 Service Tool        |                                           |                 |  |  |  |  |  |
|-----------------------|-------------------------------------------|-----------------|--|--|--|--|--|
| <u>C</u> onfiguration | <u>D</u> evice <u>T</u> ools              |                 |  |  |  |  |  |
| HW Device             | LiftNet PSTN HW rev. 2 (S/N 08-0716-0040) | Change Device   |  |  |  |  |  |
| Firmware              | FW 1.3.6                                  | Detect Firmware |  |  |  |  |  |
|                       | FW 1.3.6                                  |                 |  |  |  |  |  |
|                       | FW 1.3.5                                  |                 |  |  |  |  |  |
|                       | FW 1.2.3                                  |                 |  |  |  |  |  |
|                       | FW 1.2.0                                  |                 |  |  |  |  |  |
|                       | [FW 1.1.3                                 |                 |  |  |  |  |  |